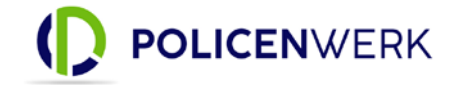

Anleitung zur Verwendung der Schnittstelle zu Mr.-Money auf der Policenwerk-Plattform

1. Melden Sie sich als Administrator (Firmeninhaber) bei uns auf der Plattform (<u>https://login.policenwerk.de/</u>) an.

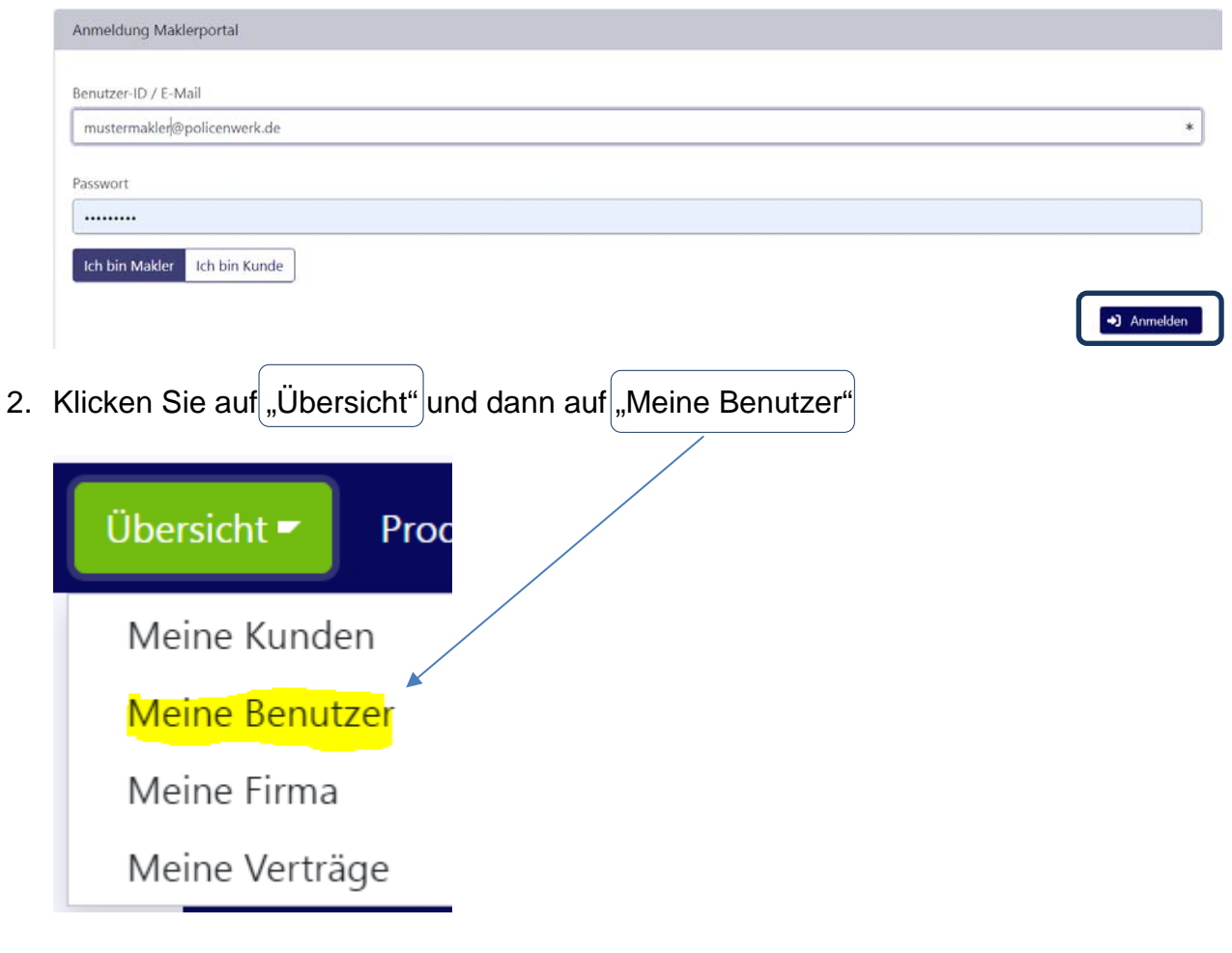

3. Suchen Sie sich in der sich öffnenden Liste den Benutzer heraus für den Sie einen Zugang zur Mr.-Money-Software einrichten wollen und klicken sie auf den Eintrag. Dann auf "Schnittstellen" klicken.

| Anschrift/Bank | Einstellungen | Kunden | Verträge | Schnittstellen | 트 Statistik | 🔊 Aktions-Log | 🌣 Einstellung |
|----------------|---------------|--------|----------|----------------|-------------|---------------|---------------|

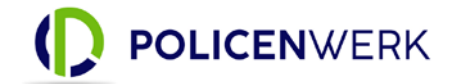

4. Hier können Sie unter "Mr.-Money Zugangsdaten erzeugen" ein neues Passwort erzeugen. Dazu auf "Bipro Passwort erzeugen" klicken.

| Bipro Box                                                                                                    |
|----------------------------------------------------------------------------------------------------|
| <ul> <li>Die Bipro-Box Software ist von einem externen Dienstleiste</li> <li>Firmen-ID: 618</li> <li>Benutzer-ID: 3424</li> <li>Passwort: (erhalten Sie von uns per E-Mail)</li> </ul> |
| <b>Bipro Passwort anlegen</b><br>Hier können Sie ein neues Passwort für die Bipro Box Softw                                                                                            |
| Bipro Passwort erzeugen                                                                                                    |

5. Die Zugangsdaten mit dem Passwort zur Mr. Money Biprobox kommen per E-Mail. Diese müssen dann in der Mr.-Money Biprobox hinterlegt werden.

| Welche Gesellschaft möcht  | en Sie anlegen?                                                |                         |                         |
|----------------------------|----------------------------------------------------------------|-------------------------|-------------------------|
| Schnittstelle:             | Policenwerk Assekuradeure Gm                                   | bH 🔹 🕄                  |                         |
| Ihre Agentur-Nummer:       |                                                                |                         |                         |
| Benutzername:              | mustermakler                                                   |                         | — Firmen ID             |
| Passwort:                  |                                                                |                         | Passwort aus der E-Mail |
| Zertifikat:                | Haben Sie ein Zertifikatsdatei?                                |                         |                         |
| Zeitraum: <sup>B</sup>     | enachrichtigung wenn keine Doku                                | mente geliefert werden: |                         |
|                            | 7 Tage 🗸 🗸                                                     |                         |                         |
| Filtereinstellungen (optio | nal):                                                          |                         |                         |
| Dokumente abrufen ab:      |                                                                | *                       |                         |
|                            | * Dokumente vor diesem Datum<br>werden unwiderruflich gelöscht |                         |                         |
| 🗭 Fehler melden            | Authcode eingeben                                              | Zugang prüfen           |                         |

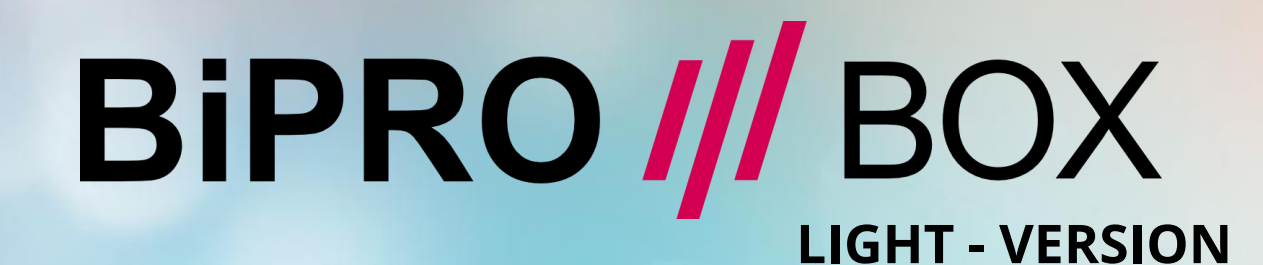

# Mr-Money

Software

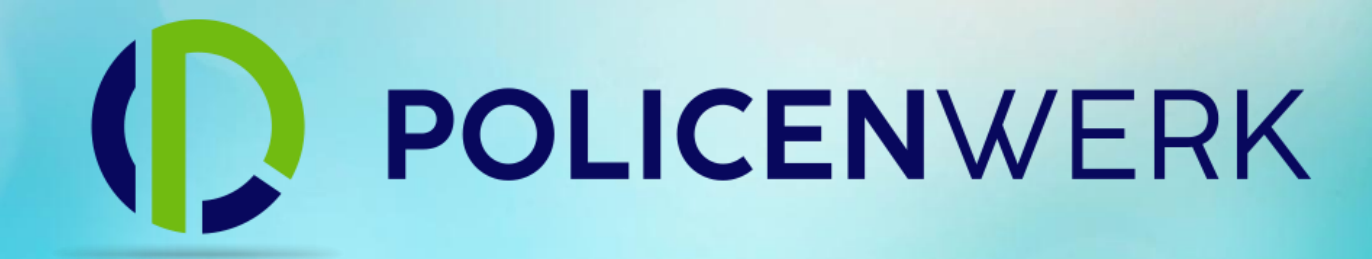

## BIPRO-430 – EINRICHTUNG

FÜR POLICENWERK ASSEKURADEURE GMBH & CO. KG

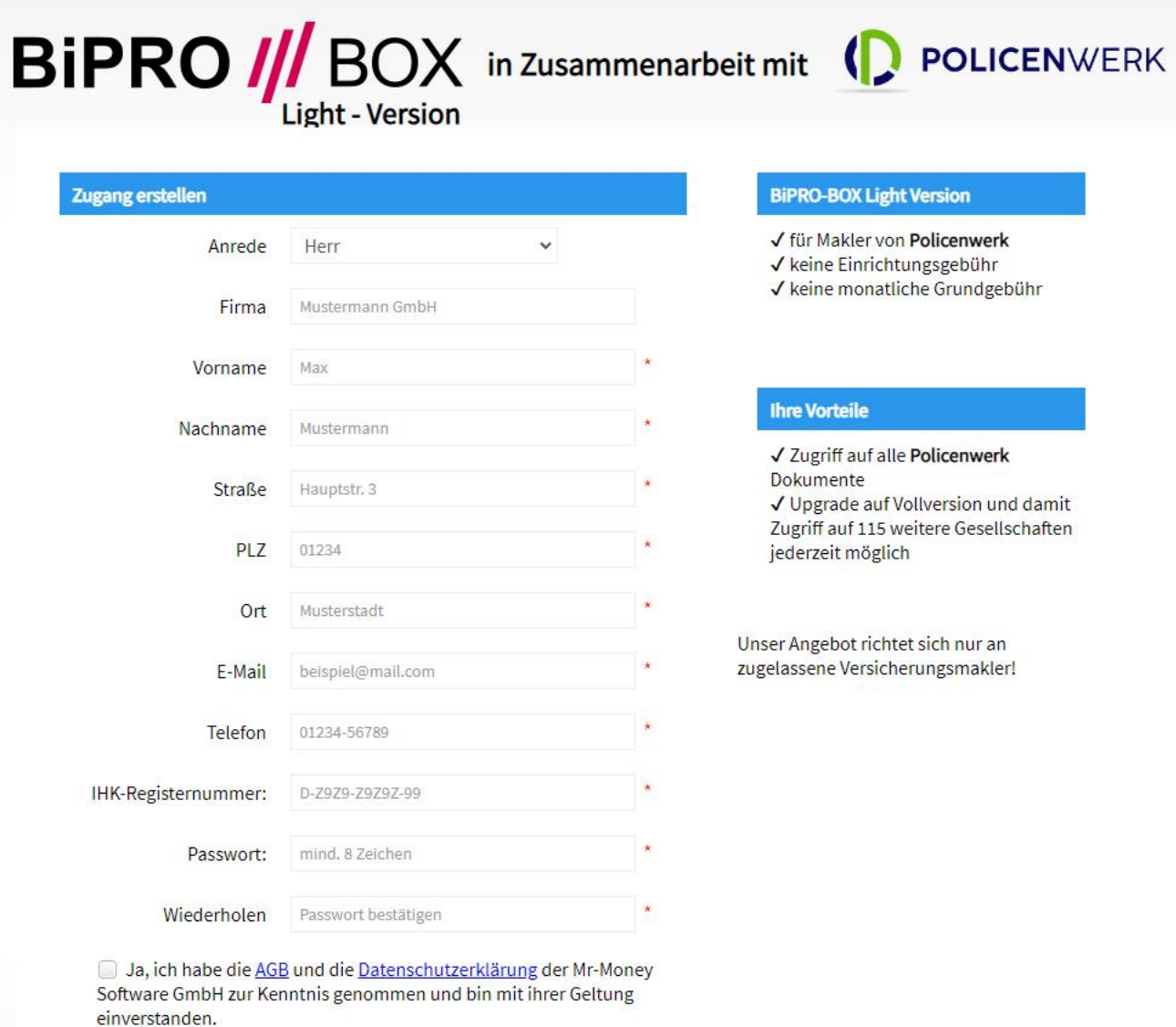

✓ für Makler von Policenwerk ✓ keine Einrichtungsgebühr ✓ keine monatliche Grundgebühr

✓ Zugriff auf alle Policenwerk ✓ Upgrade auf Vollversion und damit Zugriff auf 115 weitere Gesellschaften

Unser Angebot richtet sich nur an zugelassene Versicherungsmakler!

Zugang anlegen unter: www.bipro-box.de/app/policenwerk

Jetzt registrieren

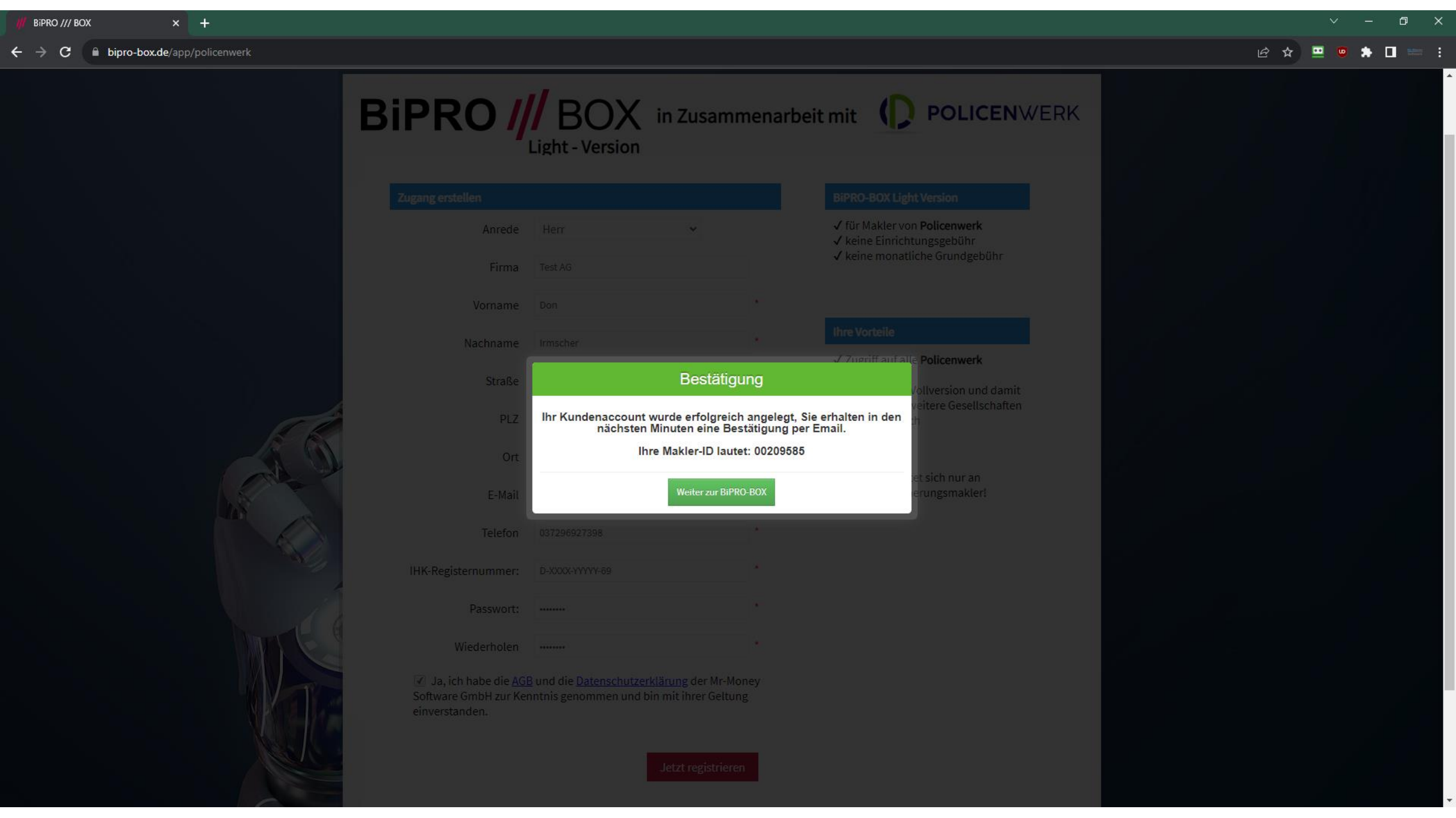

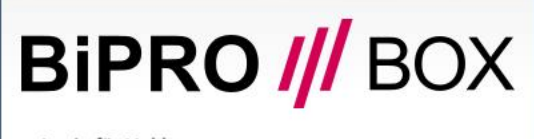

Login für Makler

2

25

| <b>1</b> 00209585  |          |
|--------------------|----------|
| <b>≙</b>           |          |
| Eingeloggt bleiben | Anmelden |
|                    |          |

Prepaid-Zugang erstellen | Passwort vergessen? | VU?

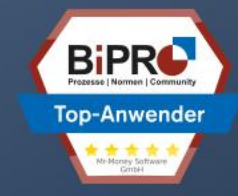

© 2023 Mr-Money Software GmbH | Version 2023.2.99 | Impressum

## BiPRO /// BOX

Sicherheitsüberprüfung

2

No.

Wir haben an Ihre E-Mail-Adresse \*\*n.irmscher@mr-mon\*\*\*\*\*\* eine Sicherheitsnummer verschickt, bitte geben Sie diese jetzt ein.

| Ihre Sicherheitsnummer | 12345  |        |  |  |
|------------------------|--------|--------|--|--|
|                        | Logout | Senden |  |  |

© 2023 Mr-Money Software GmbH | Version 2023.2.99 | Impressum

Bipro /// BOX × +

🖻 🛧 😐 🧧 🇯 🖬 📟 🗄

C

 $\mathbf{\Psi}$ 

1

즈

Ţ

0

Dipro-box.de/app/dashboard

BIPRO /// BOX by Mr-Money Software Gr

| ostbox           |                                                                                    | Einrichtungsassistent                                                                                                 | Wallversion                                                             |              |
|------------------|------------------------------------------------------------------------------------|----------------------------------------------------------------------------------------------------|-------------------------------------------------------------------------|--------------|
| ktranet          |                                                                                    | Wie möchten Sie die BiPRO /// BOX nutzen ?                                                                            | ren Sie Ihren Geschäftsablauf mit einem                                 | 09:59:27 Uhr |
| ugängo für Abruf |                                                                                    | <ul> <li>Abgerufene Dokumente sollen in der Postbox zur manuellen Weiterverarbeitung<br/>gesammelt werden.</li> </ul> | tisierten Dokumentenabruf von <b>über 113</b><br>I <mark>haften.</mark> |              |
|                  |                                                                                    | Abgerufene Dokumente sollen automatisch an die PDF-BOX übertragen werden und                                          | r das kostenfreie BiPRO-BOX Webinar anmelden und                        |              |
|                  |                                                                                    | werden dort weiterverarbeitet.<br>(Setzt die kostenpflichtige Buchung der PDF-BOX voraus.)                            | rmationen erhälten, Mehr                                                |              |
|                  |                                                                                    | Abgerufene Dokumente sollen automatisch an das MVP-LIVE Verwaltungsportal                                             |                                                                         |              |
| atistik          |                                                                                    | übertragen werden und werden dort weiterverarbeitet.<br>(Setzt die kostenpflichtige Buchung von MVP-LIVE voraus.)     |                                                                         |              |
|                  | <ul> <li>Meine Postbox</li> <li>Dosteingang (0)</li> <li>Depierkorb (0)</li> </ul> | Sie benötigen Hilfe?                                                                                                  |                                                                         |              |
|                  | Gefiltert (0)                                                                      | >> Jetzt Webinaraufzeichnung ansehen <<                                                                               |                                                                         |              |
|                  | Lieferungen der letzten 14 Tage (0)                                                | Nutzerverweitung                                                                                                    |                                                                         |              |
|                  |                                                                                    | Logout                                                                                                    |                                                                         |              |

| /// BiPRO /// BOX × + |                                         |                          |                                |               |                  |                 | <ul> <li>→ □</li> </ul>                                                                                     |
|-----------------------|-----------------------------------------|--------------------------|--------------------------------|---------------|------------------|-----------------|----------------------------------------------------------------------------------------------------|
| ← → C                 | l-accounts_download?action=new_download |                          |                                |               |                  |                 | 🖻 🛧 😐 😇 🛸 🔲 📟                                                                                               |
| BiPRO /// BOX         |                                         |                          |                                |               |                  | Ŷ               | Einrichtungsassistent                                                                                       |
| 🖀 Übersicht           |                                         |                          |                                |               |                  |                 | Wählen Sie aus dem Auswahlmenü "Schnittstelle" eine<br>Versicherungsgesellschaft oder Software aus wo Sie   |
| Postbox               |                                         | Welche Gesellschaft möch | ten Sie anlegen?               |               |                  |                 | Dokumente mit der BiPRO-BOX abrufen möchten.                                                                |
| 🔁 Extranet            |                                         | Schnittstelle:           | Wählen Sie eine Schnittstelle  |               |                  |                 | Kucken sie auf das Fragezeigen neben der ausgewaniten<br>Schnittstelle um weitere Informationen anzuzeigen. |
| ✤ Zugänge für Abruf   |                                         | 2                        | SFTP-Schnittstellen            |               |                  |                 | Abbrechen                                                                                                   |
|                       | 100 Y Einträge anzeig                   | e                        | Policenwerk Assekuradeure GmbH |               |                  |                 |                                                                                                    |
| Protokolle            | Schnittstelle Agentur-Nummer            |                          |                                |               | Zuletzt geändert | <u>Wartesch</u> | alange Status Aktion                                                                                        |
| n Statistik           | o his Oven o Finträgen                  |                          |                                |               |                  |                 |                                                                                                    |
| ▲ Filter              |                                         |                          |                                |               |                  |                 |                                                                                                    |
| System                |                                         | _                        |                                |               |                  |                 |                                                                                                    |
|                       |                                         | 📮 Fehler melden          | Authcode eingeben              | Zugang prüfen |                  |                 |                                                                                                    |

BiPRO /// BOX

### 🖻 🖈 😐 👳 🛊 🖬 📟 🗄

| BIPRO /// BOX       |                                      |                                                                                                    | Einrichtungsassistent                                                                                        |
|---------------------|--------------------------------------|----------------------------------------------------------------------------------------------------|----------------------------------------------------------------------------------------------------|
| 🖀 Übersicht         |                                      |                                                                                                    | Wählen Sie aus dem Auswahlmenü "Schnittstelle" eine<br>Versicherungsgesellschaft oder Software aus wo Sie    |
| ☑ Postbox           |                                      | Welche Gesellschaft möchten Sie anlegen?                                                                                                  | Dokumente mit der BiPR®-B®X abrufen möchten.                                                                 |
| 🔁 Extranet          |                                      | Schnittstelle: Policenwerk Assekuradeure GmbH                                                                                             | Klicken Sie auf das Fragezeigen neben der ausgewählten<br>Schnittstelle um weitere Informationen anzuzeigen. |
| ✤ Zugänge für Abruf |                                      | Ihre Agentur-Nummer:                                                                                                    | Abbechine                                                                                                    |
|                     | 100 Y Einträge anzeige               | Benutzername: mustermakler Firmen ID von<br>Policenwerk eintragen                                                                         |                                                                                                    |
| Protokolle          | Schnittstelle Agentur-Nummer         | Passwort: Passwort kommt per<br>Mail von Policenwerk                                                                                      | dert <u>Warteschlange</u> Status Aktion                                                                      |
| 🚯 Statistik         | Keine Daten in der Tabelle vorhanden | Zertifikat: Haben Sie ein Zertifikatsdatei?                                                                                               |                                                                                                    |
| ▲ Filter            |                                      | Zeitraum:Benachrichtigung wenn keine Dokumente geliefert werden:                                                                          |                                                                                                    |
| 🖵 System            |                                      | 7 Tage 👻                                                                                                    |                                                                                                    |
| • Hilfe             |                                      | Filtereinstellungen (optional):   Dokumente abrufen ab:   * Dokumente vor diesem Datum   werden unwiderruflich gelöscht     Zugang prüfen |                                                                                                    |

### 년 ☆ 😐 😇 🛸 🛯 📟 🗄

## Einrichtungsassistent Wählen Sie aus dem Auswahlmenü "Schnittstelle" eine Versicherungsgesellschaft oder Software aus wo Sie Dokumente mit der BiPRO-BOX abrufen möchten. Welche Gesellschaft möchten Sie anlegen? Klicken Sie auf das Fragezeigen neben der ausgewählten X Schnittstelle um weitere Informationen anzuzeigen. Erfolgreich! Policenwerk Assekuradeure GmbH (mustermakler) wurde erfolgreich geprüft. 0 Dokumente sind unbestätigt. Zugang jetzt freischalten werden unwiden untich getoscht 🗭 Fehler melden Authcode eingeben Zugang prüfen

| /// BiPRO /// BOX × + |                                                                                                    |              | ~ – Ø                    |
|-----------------------|----------------------------------------------------------------------------------------------------|--------------|--------------------------|
| ← → C                 | ccounts_download                                                                                                    |              | 🖻 🖈 😐 👳 🖈 🖬 🗉            |
| BiPRO /// BOX         | y Mr-Money Software GmbH                                                                                                    | 9 <u>)</u> 9 | L 00209585-Hauptnutzer ▼ |
| 🖀 Übersicht           | A Home > Zugänge für Abruf                                                                                                    |              |                          |
| ☑ Postbox             | Neuen Zugang anlegen     C. Alle Zugänge manuell starten                                                                                        |              |                          |
| 🖻 Extranet            |                                                                                                    |              |                          |
| 🔸 Zugänge für Abruf   | Zugänge für Abruf von Dokumente bei Gesellschaften                                                                                              |              |                          |
|                       | 100 Y Einträge anzeigen Suchen                                                                                                    |              |                          |
| 🔲 Protokolle          | Schnittstelle     Agentur-Nummer     Benutzername     Zuletzt ausgeführt     letzte Lieferung     Angelegt am     Zuletzt geändert     Wartesch | hlange State | us Aktion                |
| 🚯 Statistik           | Policenwerk Assekuradeure GmbH       mustermakler       21.08.2023 10:03:31       bisher keine Lieferung       21.08.2023 10:03:30       0      | Live         | system 🕨 🗭 🧰             |
| 🛓 Filter              | 1 bis 1 von 1 Einträgen                                                                                                    |              |                          |
| System                | $\leftarrow Zur \ddot{u} ck \qquad 1 \qquad N \ddot{a} chste \rightarrow$                                                                       |              |                          |
| 🛿 Hilfe               |                                                                                                    |              |                          |